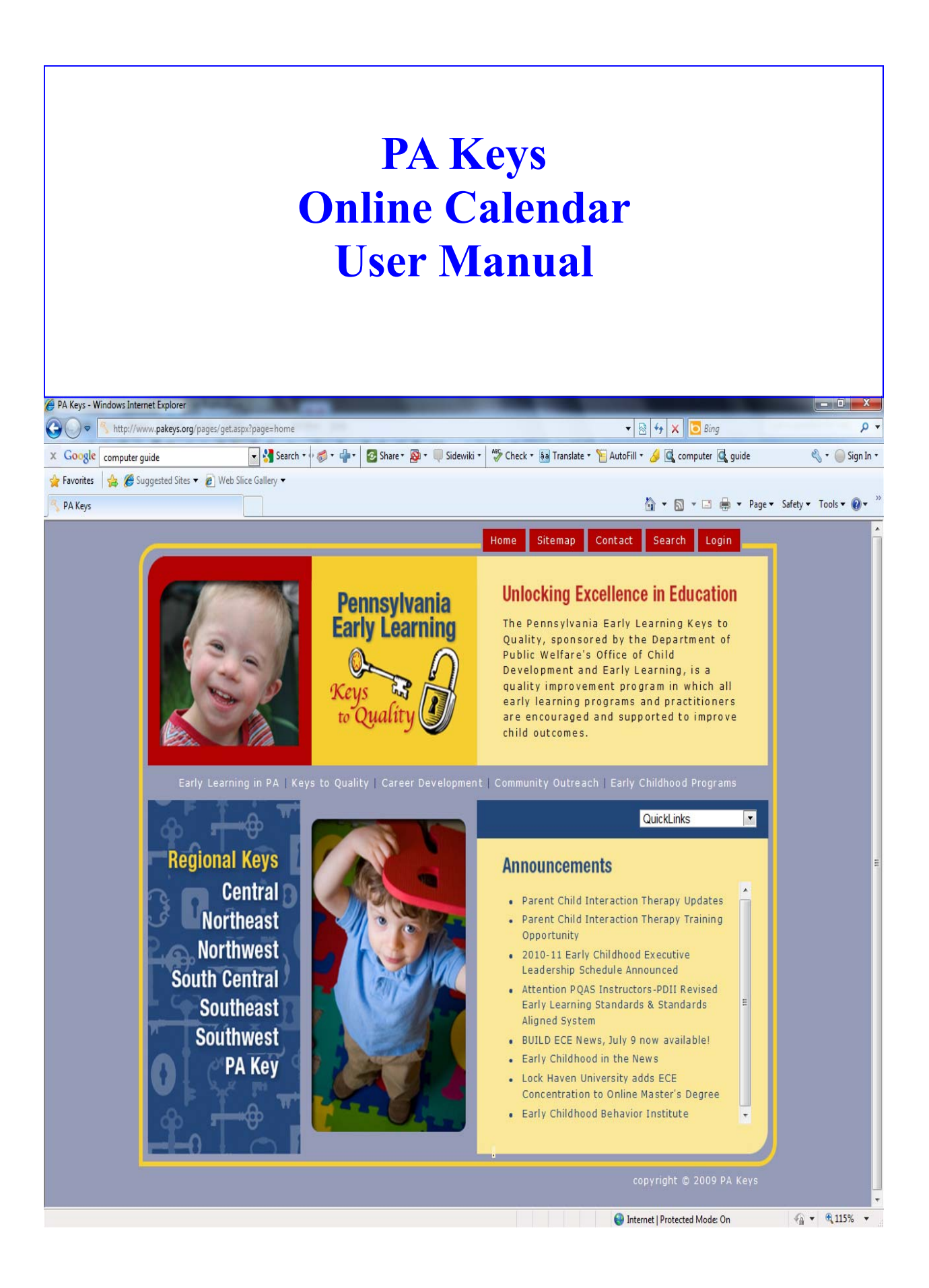

## Managing your PA Keys Online Account

Please take some time to ensure that your PA Keys online account is accurate. There has been some concerns regarding online accounts being *inaccurate* and in some cases *duplicated*. Accurate information is necessary in case of training cancellations and/or the need to contact you.

The following instructions are to assist participants in managing/creating an online account.

### Table of Contents

| Getting Started                  | Page 3  |
|----------------------------------|---------|
| Intranet Login                   | Page 4  |
| New Users                        | Page 5  |
| Successful Login                 | Page 6  |
| Update My Info                   | Page 7  |
| Update PPID Number               | Page 8  |
| My PD History                    | Page 9  |
| PD Calendar                      | Page 10 |
| PD Calendar Events for this Week | Page 11 |
| Search The PD Calendar           | Page 12 |
| Search by Knowledge Area         | Page 13 |
| Search by County                 | Page 14 |
| Detailed Search                  | Page 15 |
| Search Results                   | Page 16 |
| PD Event Details                 | Page 17 |
| Register For An Event            | Page 18 |
| PD Self Learning Opportunities   | Page 19 |
| Contact Us                       | Page 20 |
| FAQ                              | Page 21 |
| NWRK Contact Information         | Page 22 |

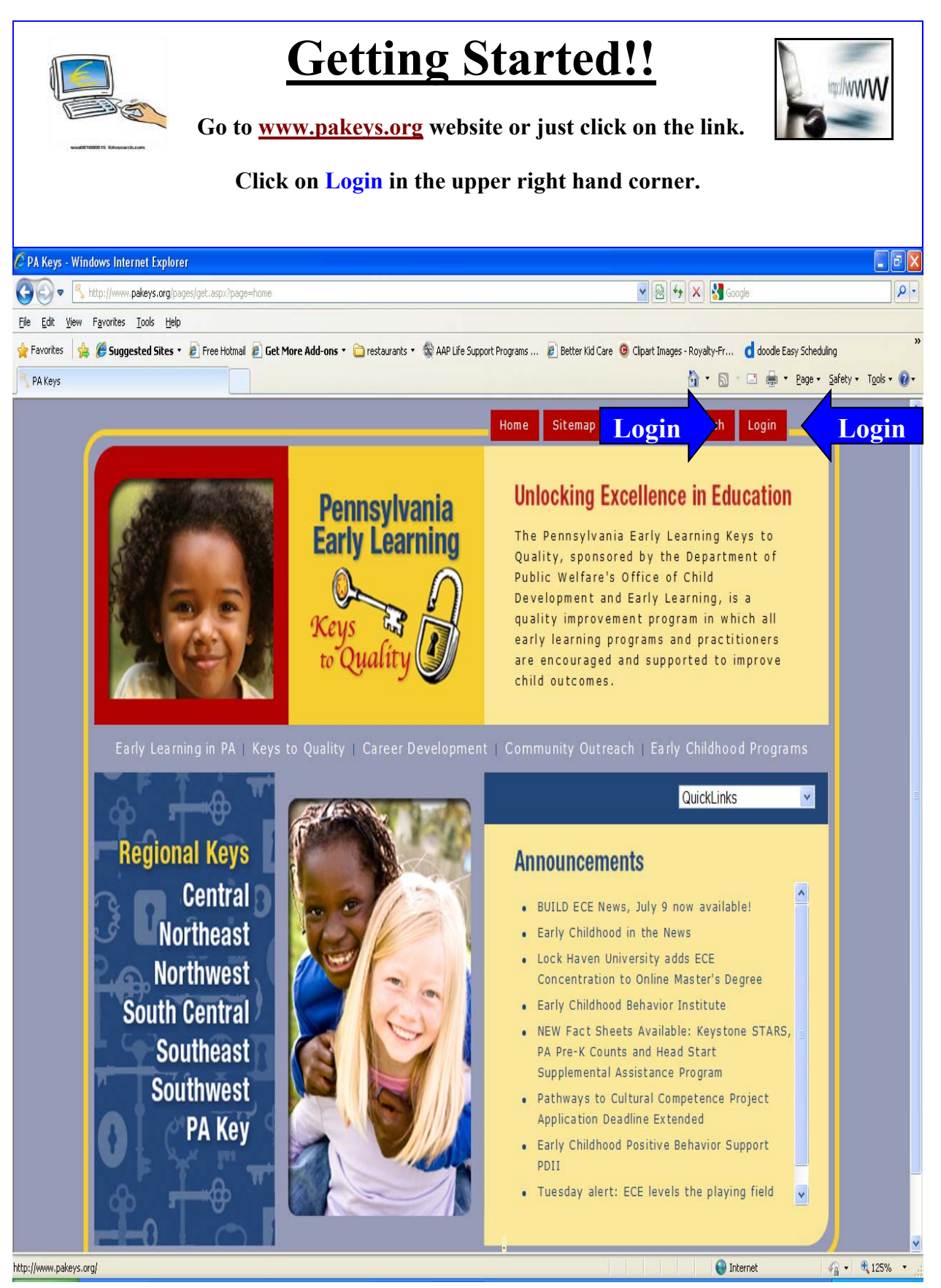

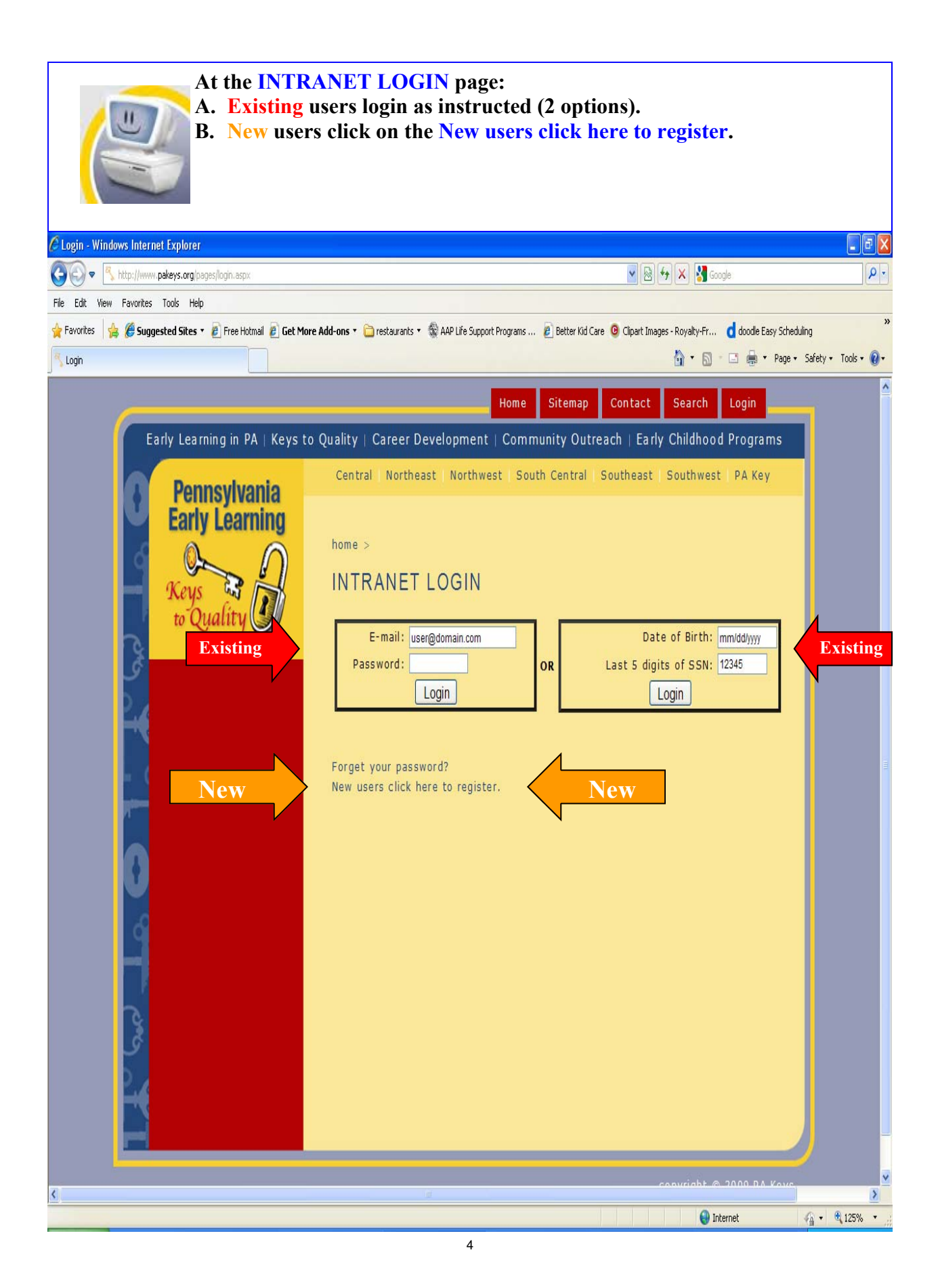

#### New Users ONLY!

At CREATE USER page, you <u>MUST</u> complete: First Name, Last Name, Email, Home Phone, Date of Birth, and Last 5 Digits of SSN sections. (If you do not complete the home phone we may not be able to contact you if an event has been cancelled.)

It is essential that you also complete the other fields, especially Home Address and Home City State Zip sections.

Be sure to Save User when completed.

After clicking on Save User, you will be notified that your login has been set up and your password has been sent to your email address. After obtaining your password return to previous page and login as an Existing user.

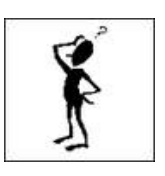

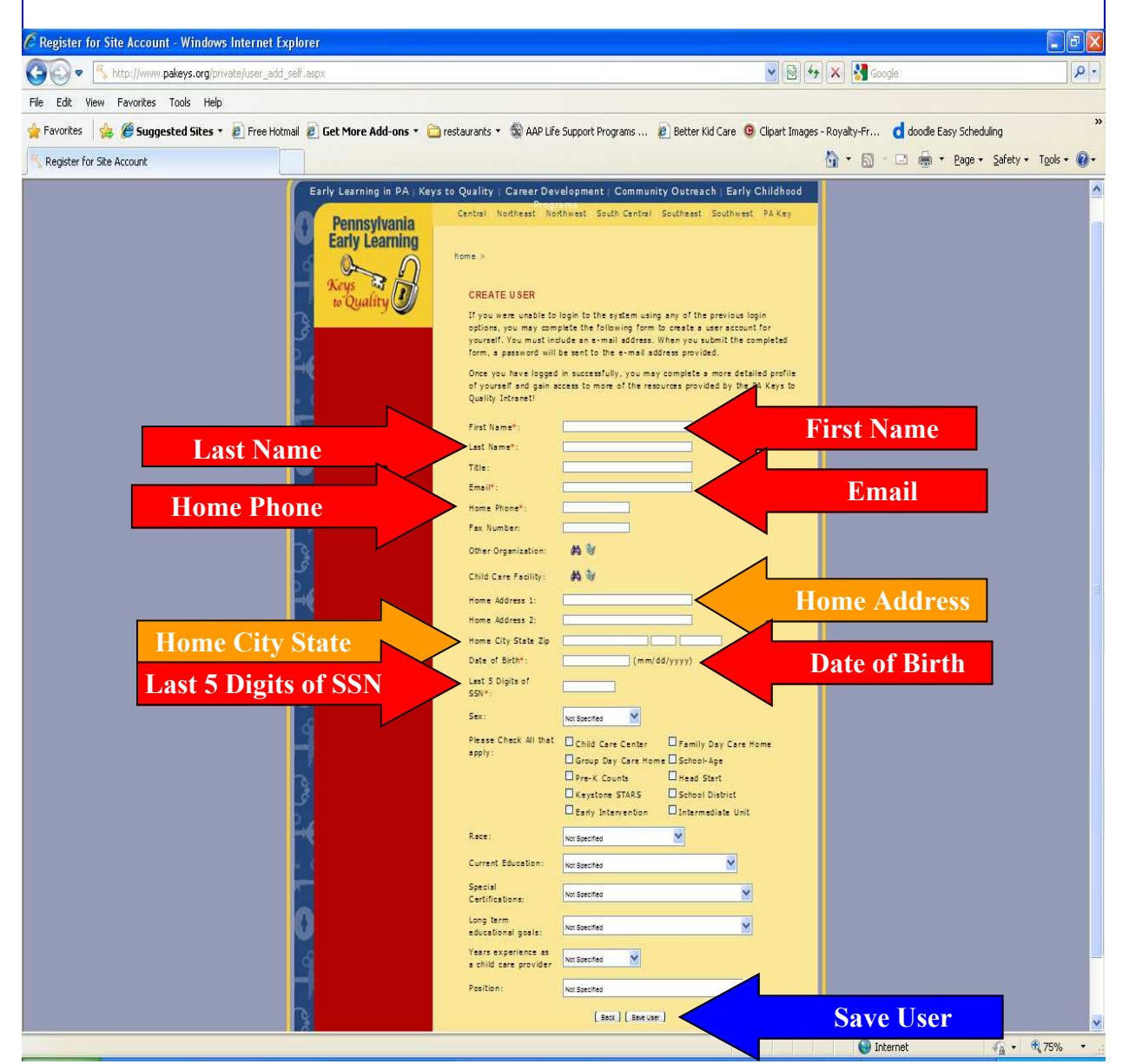

|                                      | SUCCESSFUL LOGIN!                                                                                                    |                   |
|--------------------------------------|----------------------------------------------------------------------------------------------------|-------------------|
| such ss                              | Upon successfully logging in, this will be the page to access variou<br>professional development information, as well as personal accoun<br>information.                                                          | is<br>it          |
| PENNSYLVANIA EARLY LEARNING KEY      | EYS TO QUALITY - Windows Internet Explorer                                                                                                    |                   |
| Ele Edit View Esveriter Tools Help   | vate/index.asp 💌 🖄 😚 🛣 📓 Google :                                                                                                    | P                 |
| ☆ Favorites                          | 😰 Free Hotmail 😰 Get More Add-ons 🔹 🧰 restaurants 🔹 🏶 AAP Life Support Programs 😰 Better Kid Care 🧕 Clipart Images - Royalty-Fr 🥑 doodle Easy Scheduling                                                          | »                 |
| 🔠 🔻 🔧 Register for Site Account      | Register for Site Account 📉 PENNISYLVANIA EARLY LE 🗴 🚺 🔹 📾 👻 Page + Safe                                                                                                    | ety 🔹 Tools 🔹 🔞 🔹 |
| PA<br>KEYS TO<br>QUALITY<br>INTRANET | PENNSYLVANIA EARLY LEARNING KEYS TO QUALITY Logged in as: Jane Doe Daddy Daycare                                                                                                    |                   |
| Home                                 | WELCOME TO THE PA KEYS TO QUALITY INTRANET!                                                                                                    |                   |
| Update My Info<br>My PD History      | This secure area of the <u>PA Keys to Quality</u> web site was created to provide the online functionality to support the goals and objectives of the <b>Pennsylvania Early Learning Keys to Quality</b> program. |                   |
| PQAS                                 | For questions about the intranet, contact the Pennsylvania Early Learning Keys to Quality office at: 800-284-6031.                                                                                                |                   |
| Contact Us                           | Please verify that the information that we have in our database about you is correct.                                                                                                    |                   |
| PDO Database                         | First Name: Jane                                                                                                    |                   |
| STARS Facilities                     | Title: Teacher                                                                                                    |                   |
| Update Web Page                      | organization: Daddy Daycare                                                                                                    |                   |
| Voucher Requests                     | Phone: 814555555                                                                                                    |                   |
| PA Keys to Quality                   | Update My Information                                                                                                    |                   |
| Instructor Search                    |                                                                                                    |                   |
| Logout                               |                                                                                                    |                   |
| Copyright © 2010 Pennsyl             | /lvania Key. All rights reserved.                                                                                                    |                   |
|                                      | S Internet                                                                                                    | • 🔍 125% •        |

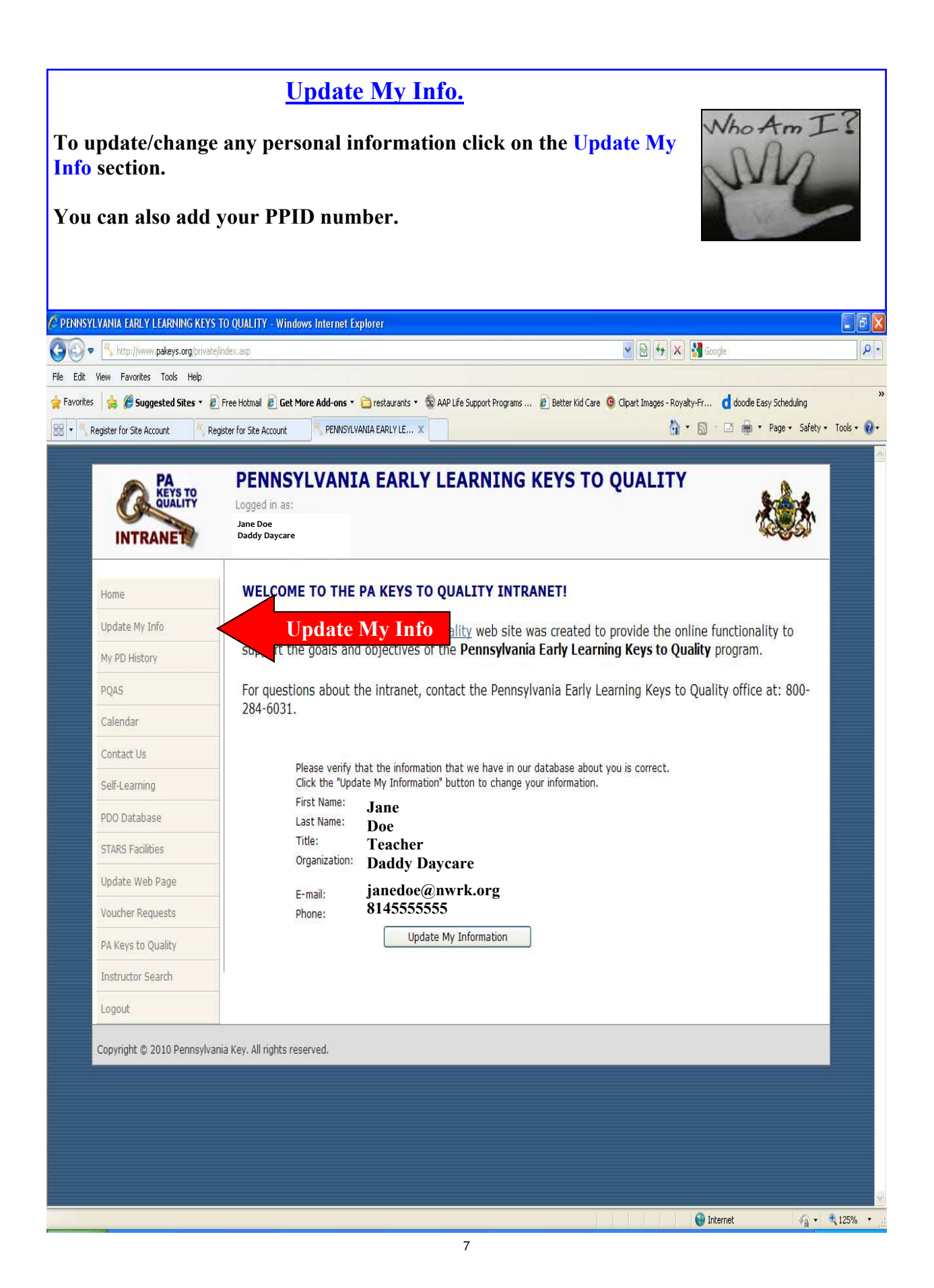

|                             |                                 |                                                                          | Un                                                                                                 | doto Mx                                                                              | Info                               |                                              |                               |
|-----------------------------|---------------------------------|--------------------------------------------------------------------------|----------------------------------------------------------------------------------------------------|--------------------------------------------------------------------------------------|------------------------------------|----------------------------------------------|-------------------------------|
| PRES                        | DENT                            | To update your ex<br>changes on the ED<br>To find more abou<br>so below. | isting person<br>IT USER<br>It the PPII                                                            | sonal info<br>section a<br>D numbe                                                   | ormation<br>and Save<br>r, click w | make th<br><mark>Changes</mark><br>here inst | e necessary<br>tructed to do  |
| C Edit My Information - Win | dows Internet Explorer          |                                                                          |                                                                                                    |                                                                                      |                                    |                                              |                               |
| 🚱 🗢 🔦 http://www.pal        | keys.org/private/user_update    | a_melaspx                                                                |                                                                                                    |                                                                                      | 🛛 🗟 🍫 🗙                            | Google :                                     | . م                           |
| File Edit View Favorites T  | ools Help                       |                                                                          |                                                                                                    |                                                                                      |                                    |                                              |                               |
| 🖕 Favorites 🛛 🖕 🌽 Suggest   | t <b>ed Sites 🔹 </b> Free Hotma | il 🖉 Get More Add-ons 🔹 🛅 restaurants 🔹 🖞                                | AAP Life Support Program                                                                           | s 🝺 Better Kid Care                                                                  | G Clipart Images - Roy             | valty-Fr d doodle B                          | Easy Scheduling               |
| Talk Martalauratian         |                                 |                                                                          |                                                                                                    | -                                                                                    | N                                  | • R • P #                                    | • Dane • Safety • Tools • 🔊 • |
|                             | KEYS TO<br>OUALITY<br>INTRANET  | PENNSYLVANIA EARL<br>Logged in as:<br>Jane Doe<br>Daddy Daycare          | Y LEARNING                                                                                         | KEYS TO QI                                                                           | JALITY                             |                                              |                               |
|                             | Home                            | Update Information Change Passwo                                         | ord                                                                                                |                                                                                      |                                    |                                              |                               |
|                             | Hadaba Mu Tafa                  |                                                                          |                                                                                                    |                                                                                      |                                    |                                              |                               |
|                             | Opdate My Info                  | EDITOSER                                                                 |                                                                                                    |                                                                                      |                                    |                                              |                               |
|                             | My PD History                   | First Name:                                                              |                                                                                                    |                                                                                      |                                    |                                              |                               |
|                             | PQAS                            | Title:                                                                   |                                                                                                    |                                                                                      |                                    |                                              |                               |
|                             | Calendar                        | PPID: What is this?                                                      |                                                                                                    |                                                                                      | PI                                 | DID num                                      | hor                           |
|                             | Contact Us                      | Email:                                                                   |                                                                                                    |                                                                                      |                                    |                                              |                               |
|                             | Call Langeling                  | Home Phone:                                                              |                                                                                                    |                                                                                      |                                    | í – – – –                                    |                               |
|                             | Sen-Learning                    | Fax Number:                                                              |                                                                                                    |                                                                                      |                                    |                                              |                               |
|                             | PDO Database                    | Other Organizations:                                                     | Northwest Regional Key                                                                             | AN                                                                                   |                                    |                                              |                               |
|                             | STARS Facilities                | Child Care Facility:                                                     | Not Selected 🙀 🤤                                                                                   |                                                                                      |                                    |                                              |                               |
|                             | Update Web Page                 | Home Address 1:                                                          |                                                                                                    |                                                                                      |                                    |                                              |                               |
|                             | Voucher Requests                | Home Address 2:                                                          |                                                                                                    |                                                                                      |                                    |                                              |                               |
|                             | DA K                            | Home City, State Zip                                                     |                                                                                                    |                                                                                      |                                    |                                              |                               |
|                             | PA Keys to Quality              | Date of Birth:                                                           | (m                                                                                                 | m <mark>/d</mark> d/yyyyy)                                                           |                                    |                                              |                               |
|                             | Instructor Search               | Last 5 Digits of SSN:                                                    |                                                                                                    |                                                                                      |                                    |                                              |                               |
|                             | Logout                          | Sex:<br>Please Check All that apply:                                     | Not Specified  Child Care Center Croup Day Care Hor Pre-K Counts Keystone STARS Early Intervention | Family Day Care<br>ne School-Age<br>Head Start<br>School District<br>Intermediate Ur | e Home                             |                                              |                               |
|                             |                                 | Race:                                                                    | Not Specified                                                                                      | ~                                                                                    |                                    |                                              |                               |
|                             |                                 | Current Education:                                                       | Not Specified                                                                                      | ×                                                                                    |                                    |                                              |                               |
|                             |                                 | Special Certifications:                                                  | Not Specified                                                                                      | ۷                                                                                    |                                    |                                              |                               |
|                             |                                 | Long term educational goals:                                             | Not Specified                                                                                      | ۷                                                                                    |                                    |                                              |                               |
|                             |                                 | Years experience as a child care                                         | Not Specified                                                                                      |                                                                                      |                                    |                                              |                               |
|                             |                                 | Position:                                                                | Not Specified                                                                                      |                                                                                      | ×                                  |                                              |                               |
|                             |                                 | PQAS Number:                                                             |                                                                                                    |                                                                                      |                                    |                                              |                               |
|                             |                                 |                                                                          | Back Save Chan                                                                                     | ges                                                                                  |                                    |                                              |                               |
|                             |                                 |                                                                          |                                                                                                    |                                                                                      |                                    |                                              |                               |
|                             |                                 | 1 <u>-</u>                                                               |                                                                                                    |                                                                                      |                                    | -                                            | M                             |
| Done                        |                                 |                                                                          |                                                                                                    |                                                                                      |                                    | 🕘 Internet                                   | 🖓 🔹 🍕 100% 🔹 🛓                |

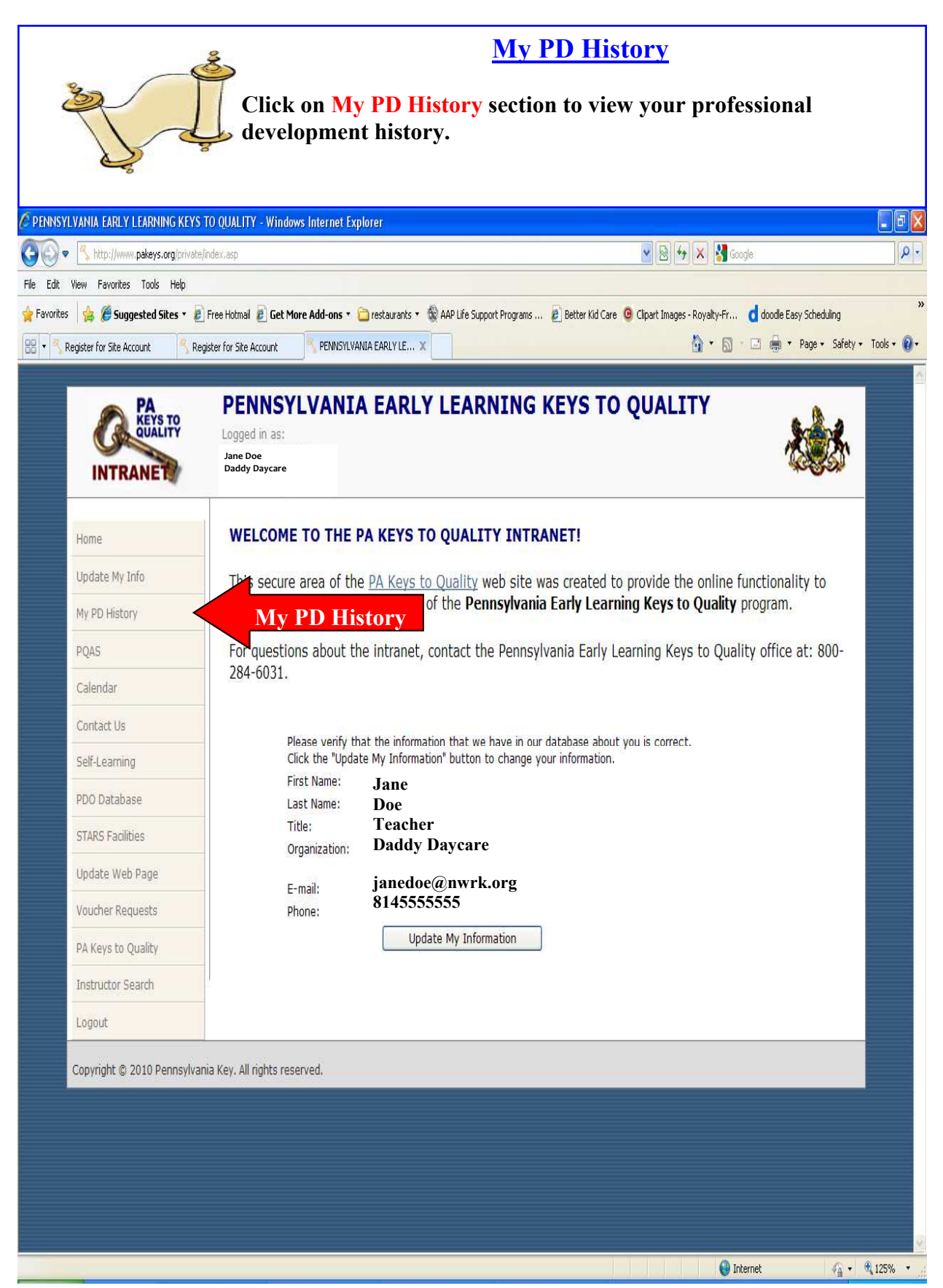

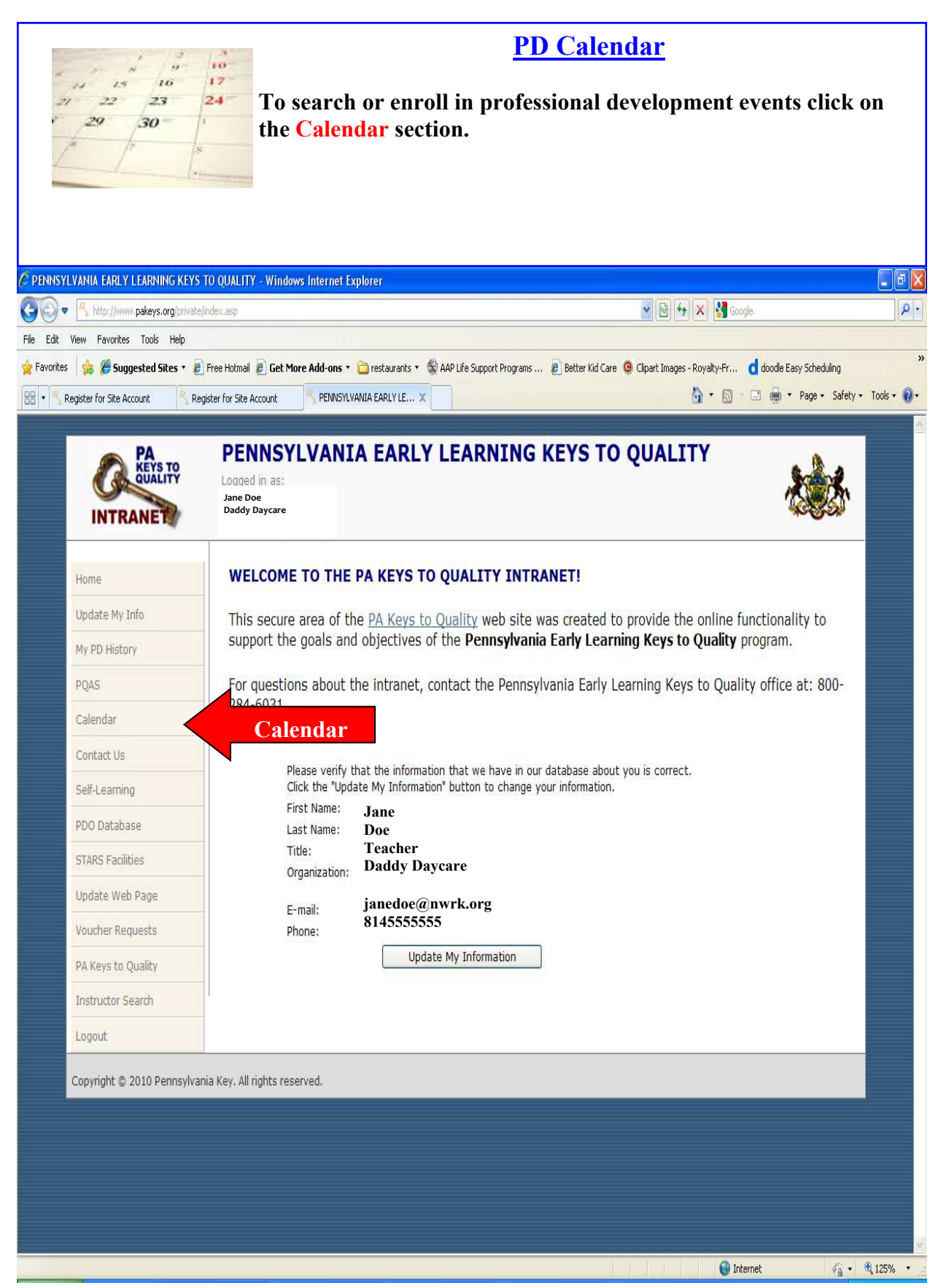

| PROFESSIONAL DEVELOPMENT CALENDAR                |                                                                       |                                                                                   |                          |  |  |
|--------------------------------------------------|-----------------------------------------------------------------------|-----------------------------------------------------------------------------------|--------------------------|--|--|
| The Professional I<br>week<br>To search for upco | Development Calend<br>oming trainings clicl                           | lar page will show <i>Events for this</i><br>k on SEARCH CALENDAR.                |                          |  |  |
| 🖉 PENNSYLVANIA EARLY LEARNING KEYS               | TO QUALITY - Windows Internet Explorer                                |                                                                                   | - 7 3                    |  |  |
| COO V Khttp://www.pakeys.org/private/            | /profdev/prof_dev_calendar.asp                                        | R 🛛 🔁 🔁 😵 😵                                                                       | Google .                 |  |  |
| File Edit View Favorites Tools Help              |                                                                       |                                                                                   | »                        |  |  |
| 😭 Favorites 🛛 🥵 🏉 Suggested Sites 🔻 🖉            | Free Hotmail 👸 Get More Add-ons 🔹 🤖 restaurar                         | nts * 🔞 AAP Life Support Programs 🖉 Better Kid Care 🧕 Clipart Images - Royalty-Fr | 🧿 doodle Easy Scheduling |  |  |
| INTRANET                                         | PENNSYLVANIA EAF<br>Logged in as:<br>Jane Doe<br>Daddy Daycare        | RLY LEARNING KEYS TO QUALITY                                                      |                          |  |  |
| Home                                             | PROFESSIONAL VELOP                                                    | MENT CALENDAR                                                                     | CIPANT EVALUATIONS       |  |  |
| Update My Info                                   | e de la la la la la la la la la la la la la                           |                                                                                   |                          |  |  |
| My PD History                                    | Part 2- Using art materials, woo                                      | d and junk to engage children in meaningful learning experiences                  |                          |  |  |
| PQAS                                             | PDO: Penn State Coop Ext Lawrer<br>Location: Penn State Cooperative E | nce<br>xtension, New Castle                                                       |                          |  |  |
| Calendar                                         | 7/29/2010, Instructor: Darlene                                        |                                                                                   |                          |  |  |
| Contact Us                                       | PDO: Butler County Childrens Center                                   | r, Inc.                                                                           |                          |  |  |
| Self-Learning                                    | 8/2/2010, Instructor: Butler County                                   | enter, Inc Mr Chestnuc Site , 139 Nieger Koad, Butler                             |                          |  |  |
| PDO Database                                     |                                                                       |                                                                                   |                          |  |  |
| STARS Facilities                                 |                                                                       |                                                                                   |                          |  |  |
| Update Web Page                                  |                                                                       |                                                                                   |                          |  |  |
| Voucher Requests                                 | -                                                                     |                                                                                   |                          |  |  |
| PA Keys to Quality                               |                                                                       |                                                                                   |                          |  |  |
| Instructor Search                                |                                                                       |                                                                                   |                          |  |  |
| Logout                                           |                                                                       |                                                                                   |                          |  |  |
| Copyright © 2010 Pennsylvar                      | nia Early Learning Keys to Quality. All rights n                      | reserved.                                                                         |                          |  |  |
|                                                  |                                                                       |                                                                                   | Internet                 |  |  |

|                                                                                                    | SEARCH PROI<br>DEVELOPMENT                                                                                                    | FESSIONAL<br>T CALENDAR                                                                                                    |                       |
|----------------------------------------------------------------------------------------------------|----------------------------------------------------------------------------------------------------|----------------------------------------------------------------------------------------------------|-----------------------|
| S<br>1<br>2<br>3                                                                                                    | earch Modes:<br>. Knowledge Area<br>. Date Range<br>. Your Zip Code                                                                                                    |                                                                                                    |                       |
| PENNSYLVANIA EARLY LEARNING KEYS                                                                                                    | TO QUALITY - Windows Internet Explorer                                                                                                    |                                                                                                    |                       |
| Ele Edit View Esvoriter Tools Help                                                                                                    | (profdev/prof_dev_calendar_search.asp                                                                                                    | 💌 🖄 🦘 🗶 📓 Google                                                                                                    |                       |
| Favorites & Courter of Site Account                                                                                                    | Free Hotmail 🔊 Get More Add-ons 🔹 📄 restaurants 🔹 🎲 AAP Life Suppo                                                                                                    | rt Programs 😰 Better Kid Care 🧿 Clipart Images - Royalty-Fr 🥑 doode Easy Scheduling                                                                                                    | ×<br>ty + Tools + 🕐 + |
| RETS TO<br>QUALITY<br>INTRANET                                                                                                    | PENNSYLVANIA EARLY LEARI<br>Logged in as:<br>Jane Doe<br>Daddy Daycare                                                                                                    | NING KEYS TO QUALITY                                                                                                    |                       |
| Home<br>Update My Info<br>My PD History<br>PQAS Date<br>Calendar<br>Contact Us<br>Self-Learning<br>PDO Database<br>STARS Facilities<br>Update Web Page<br>Voucher Requests<br>PA Keys to Quality<br>Instructor Search<br>Logout | SEARCH PROFESSIONAL DEVELOPMENT<br>ADD EVENT SEARCH CALENDAR MY SCHEDULE DE<br>Knowledge Are: Any<br>Range 5/2010 through 9/28/<br>Your Zip Code (to find professional deve<br>County County In My Key Region v<br>Submit Detailed Search<br>Please note: This is a large dat<br>state. It will only show you the<br>select above to search by. The<br>information you will receive ba<br>If you are searching the calendar<br>broaden your search to only a c<br>by county and/or zip code you<br>fairly close to you. | T CALENDAR<br>WINICAD FOR REG. KEYS PD REPORTS PARTICIPANT EVALUATIONS<br>Knowledge Area<br>Dement opportunities ne Zip Code<br>Detailed Search<br>abase of information for the entire<br>information according to what you<br>more selections you make the less<br>its: |                       |
| Copyright © 2010 Pennsylva                                                                                                    | nia Early Learning Keys to Quality. All rights reserved.                                                                                                    | 👔 Internet                                                                                                    | - ® 125% •            |

| Search by:<br>K1 Child Growth and<br>K2 The Environment<br>K3 Families in Societ<br>K4 Child Assessment<br>K5 Communication<br>K6 Professionalism &<br>K7 Health, Safety & 1<br>K8 (D8/H8) Program<br>L1 Other<br>L2 Professional De                           | d Developn<br>t, Curricult<br>y<br>& Leadersh<br>Nutrition<br>Organizat             | Knowledge Area<br>nent<br>um & Content<br>ip<br>tion & Administration<br>nt Instructor Institute                                                                                                    |                                                      |
|----------------------------------------------------------------------------------------------------|-------------------------------------------------------------------------------------|----------------------------------------------------------------------------------------------------|------------------------------------------------------|
| PENNSYLVANIA EARLY LEARNING KEYS TO QUALT                                                                                                    | TY - Windows Interne<br>f dev calendar search ast                                   | t Explorer                                                                                                    |                                                      |
| File Edit View Favorites Tools Help                                                                                                    | Cont Concerned Concerned                                                            |                                                                                                    |                                                      |
| 🚖 Favorites 🛛 👍 🏉 Suggested Sites 🔹 🔊 Free Hotma                                                                                                    | il 🙋 Get More Add-on                                                                | s 🔹 🛅 restaurants 🔹 🏶 AAP Life Support Programs 🙋 Better Kid Care 🧕                                                                                                    | Clipart Images - Royalty-Fr d doodle Easy Scheduling |
| Register for Site Account                                                                                                    | EARLY LE X                                                                          |                                                                                                    | 🛐 * 📓 * 🖃 👼 * Page * Safety * Tools * 🔞 *            |
| Home SEAR<br>Update My Info                                                                                                    | n as:<br>ycare<br>CCH PROFESS<br>VENT <u>SEARCH (</u><br>IATIONS                    | IONAL DEVELOPMENT CALENDAR<br>CALENDAR MY SCHEDULE DOWNLOAD FOR REG. KE                                                                                                    | EYS PD REPORTS PARTICIPANT                           |
| My PD History                                                                                                    | dao Aran: An                                                                        |                                                                                                    | Knowledge Areas                                      |
| PQAS     Date R       Calendar     Your Z       Contact Us     County       Self-Learning     County       PDO Database     STARS Facilities       Update Web Page     Voucher Requests       PA Keys to Quality     Instructor Search       Logout     County | ange: An<br>in Code: K2<br>ip Code: K3<br>/: K4<br>K5<br>K6<br>K7<br>K8<br>L1<br>L2 | y<br>- Child Growth and Development<br>- The Environment, Curriculum & Content<br>- Families in Society<br>- Child Assessment<br>- Communication<br>- Professionalism & Leadership<br>- Health, Safety & Nutrition<br>- (D8/H8) Program Organization & Administration<br>- Other<br>- Professional Development Instructor Institute | Kilowieuge Arreas                                    |
| Copyright © 2010 Pennsylvania Early Learn                                                                                                    | ing Keys to Quality.                                                                | All rights reserved.                                                                                                    |                                                      |
|                                                                                                    |                                                                                     |                                                                                                    |                                                      |
|                                                                                                    |                                                                                     |                                                                                                    | 🚱 Internet 🛛 🖓 • 👻 135% •                            |

| <u>County</u>                            |                                                    |                           |                          |                                 |                                                         |                                                                                        |                     |
|------------------------------------------|----------------------------------------------------|---------------------------|--------------------------|---------------------------------|---------------------------------------------------------|----------------------------------------------------------------------------------------|---------------------|
|                                          |                                                    | Se<br>1.<br>2.<br>3.      | earch<br>An<br>An<br>Spe | ı by:<br>y Co<br>y Co<br>ecific | unty<br>unty In M<br>e Counties                         | y Key Region                                                                           |                     |
| 🖉 PENNSYLVANIA EARLY LEARNING KEYS TO    | ) QUALITY - Windows Int                            | Any Count                 | y<br>In Nu Key           | A                               |                                                         |                                                                                        | I F 🛛               |
| 🚱 🗣 🐴 http://www.pakeys.org/private/pr   | ofdev/prof_dev_calendar_sean                       | Adams                     | у ші му кеу              | REGION                          |                                                         | 📓 🖗 🗙 🕌 Google                                                                         | P -                 |
| File Edit View Favorites Tools Help      |                                                    | Armstrong                 |                          |                                 | e en en en en en                                        |                                                                                        | »                   |
| 😭 Favorites 🛛 🍰 🥮 Suggested Sites 🔹 🖉 Fi | ree Hotmail 🙋 Get More Ad                          | Beaver<br>Bedford         |                          |                                 | : Programs 😢 Better Kid Care 🧕                          | Clipart Images - Royalty-Fr d doodle Easy Sched                                        | uing                |
| EI   Register for Site Account  PENN     | SYLVANIA EARLY LE X                                | Berks<br>Blair            |                          | H                               |                                                         | 😭 * 😡 * 🖻 👼 * Page *                                                                   | Safety + Tools + W+ |
| PA D                                     |                                                    | Bradford<br>Bucks         |                          |                                 |                                                         |                                                                                        |                     |
| KEYS TO<br>QUALITY                       | CINING ILVA                                        | Butler<br>Cambria         | <                        |                                 | Counti                                                  | es                                                                                     |                     |
| INTRANET                                 | ane Doe                                            | Cameron<br>Carbon         |                          |                                 |                                                         | (ž                                                                                     |                     |
| IN I KANE IS                             | addy Daycare                                       | Centre                    |                          |                                 |                                                         |                                                                                        |                     |
|                                          |                                                    | Clarion                   |                          |                                 |                                                         |                                                                                        |                     |
| Home                                     |                                                    | Clinton                   |                          |                                 |                                                         | EVS ON DEDODTS DADTICIDANT                                                             |                     |
| Update My Info                           | EVALUATIONS                                        | Columbia<br>Crawford      |                          |                                 | DOWNLOAD FOR REG. R                                     | PD REPORTS PARTICIPANT                                                                 |                     |
| My PD History                            |                                                    | Cumberlan<br>Dauphin      | d                        |                                 |                                                         |                                                                                        |                     |
| PQAS                                     | Knowledge Area:                                    | Delaware<br>Elk           |                          |                                 | ×                                                       |                                                                                        |                     |
| Calendar                                 | Date Range:                                        | Erie<br>Favette           |                          |                                 | 010                                                     |                                                                                        |                     |
| Contact Us                               | Your Zip Code:                                     | Forest                    |                          | *                               | opment opportunities near                               | you)                                                                                   |                     |
|                                          | County:                                            |                           | ,,,                      |                                 |                                                         |                                                                                        |                     |
| Seir-Learning                            | Title                                              | Submit                    | Detailed                 | Date                            | DD Organization                                         | Location                                                                               |                     |
| PDO Database                             | Transitions to Sc                                  | hool - Buildi             | ing a                    | 7/28/200                        | 9 Central Regional Key                                  | Pres. Church                                                                           |                     |
| STARS Facilities                         | Community of Pra                                   | actice                    | Partnorships             | 8AM-1PM                         |                                                         | Newport PA                                                                             |                     |
| Update Web Page                          | with Parents                                       | u. Building H             | rarunersnips             | 8/25/200<br>11AM-1PM            | 9 Husteur Group LLC                                     | Philadelphia PA 19119                                                                  |                     |
| Voucher Requests                         | Building Partnersl<br>through Effective            | hips with Pa<br>Communica | <u>rents</u><br>ation    | 8/26/200<br>1:00-3:00PM         | 9 Delaware Valley AEYC                                  | Carter's Open Arms<br>Brookhaven PA 19015                                              |                     |
| PA Keys to Quality                       | Linking Schedules                                  | s, Standards              | s and                    | 8/28/200                        | 9 Capital Area Head Star                                | t Capital Area Head Start                                                              |                     |
| Televie Cent                             | Support Children                                   | s Success                 | snips to                 | o.uunM-3:3UH                    | m                                                       | namsburg Pa 1/110                                                                      |                     |
| Logout                                   | CDA Class- Buildi<br>Self-Confidence!              | ing Self-Est              | eem and                  | 9/17/200<br>6:30-9:00PM         | 9 Capital Area Early<br>Childhood Training<br>Institute | Penn State Cooperative Extension<br>Office in Franklin County<br>Chambersburg PA 17202 |                     |
|                                          | Building Commun<br>SACC<br>CANCELLED               | iity and Tea              | <u>mwork in</u>          | 9/30/200<br>9:30AM-12:30        | 9 SE SACC - Montgomer<br>PM Early Learning Centers      | y Montgomery Early Learning<br>Centers<br>Narberth PA 19072                            |                     |
|                                          | Building Literacy<br>Children CAR 383<br>CANCELLED | Skills With Y<br>3-10     | <u>(oung</u>             | 9/30/200<br>6:30-9:30PM         | 9 Lehigh Carbon<br>Community College                    | Lehigh Carbon Community College<br>Schnecksville PA 18078                              |                     |
|                                          | Building Bridges t                                 | to the Futur              | <u>'e</u>                | 10/3/200<br>8:00AM-3:00F        | 9 Appelbaum Training<br>M Institute                     | Dolce Hotel Valley Forge<br>King of Prussia PA                                         | •                   |
|                                          |                                                    |                           |                          |                                 |                                                         | 😜 Internet                                                                             | 🖓 • 🔍 135% • 🧋      |

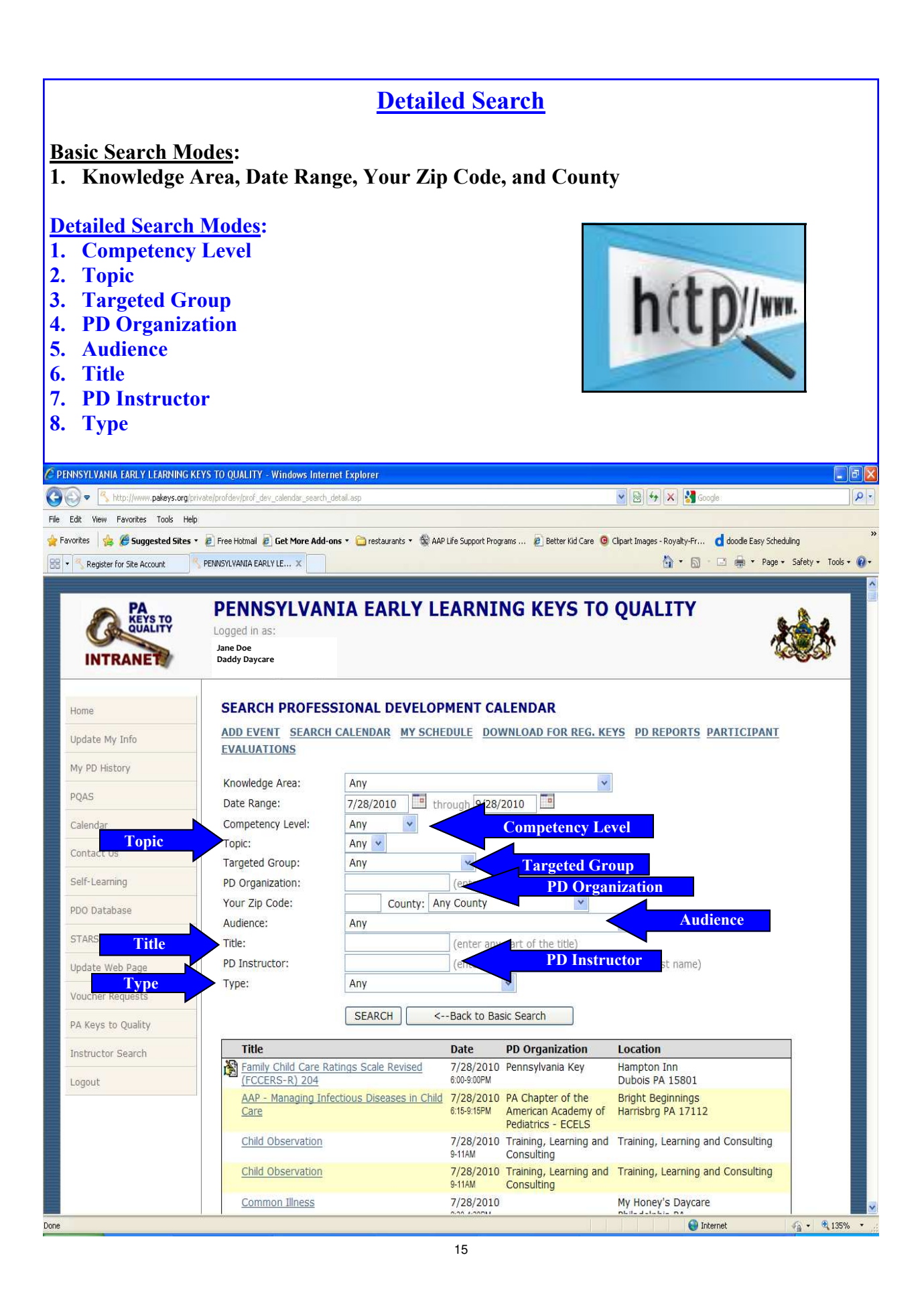

| Search Results<br>After submitting your search parameters, the search results will<br>appear. To review a professional development details click on the<br>title of an offering (eg. Integrating the Early Learning Standards<br>into Curriculum and Assessment ) |                                      |                                                        |                                               |                                                              |                                                                     |                                         |  |  |
|----------------------------------------------------------------------------------------------------|--------------------------------------|--------------------------------------------------------|-----------------------------------------------|--------------------------------------------------------------|---------------------------------------------------------------------|-----------------------------------------|--|--|
| C PENNSY                                                                                                    | LVANIA EARLY LEARNING KEYS T         | TO QUALITY - Windows Int                               | ernet Explorer                                |                                                              |                                                                     |                                         |  |  |
| 00-                                                                                                    | http://www.pakeys.org/private/p      | orofdev/prof_dev_calendar_sear                         | chiasp                                        |                                                              | 🖌 🐼 🎸 🗶 🕌 Google                                                    | P -                                     |  |  |
| File Edit                                                                                                    | View Favorites Tools Help            |                                                        |                                               | 10 11 10 10 10 10 10 10 10 10 10 10 10 1                     |                                                                     | 3                                       |  |  |
| PENNSYL                                                                                                    | s 🛛 🙀 🏉 Suggested Sites 🔹 🖉          | Free Hotmail 🖉 Get More Ad                             | d-ons 🔹 🛅 restaurants 👻 🎡 AAP Life            | Support Programs 🖉 Better Kid Care 🧿 Clip                    | art Images - Royalty-Fr 🧴 doodle Easy :<br>🏠 👻 🔝 - 🖂 🖶 👻 P:         | Scheduling<br>age + Safety + Tools + @+ |  |  |
|                                                                                                    | PA<br>KEYS TO<br>QUALITY<br>INTRANET | PENNSYLV<br>Logged in as:<br>Jane Doe<br>Daddy Daycare | ANIA EARLY LE                                 | ARNING KEYS TO QU                                            | JALITY                                                              | <b>**</b>                               |  |  |
|                                                                                                    | Home                                 | SEARCH PROP                                            | ESSIONAL DEVELOPM                             | IENT CALENDAR                                                |                                                                     |                                         |  |  |
|                                                                                                    | Update My Info                       | ADD EVENT SEAR                                         | CH CALENDAR MY SCHEDUL                        | E DOWNLOAD FOR REG. KEYS PD I                                | REPORTS PARTICIPANT EVALUA                                          | TIONS                                   |  |  |
|                                                                                                    | My PD History                        | Knowledge Area:                                        | K2 - The Environment, Curri                   | culum & Content                                              |                                                                     |                                         |  |  |
|                                                                                                    | PQAS                                 | Date Range:                                            | 8/3/2010 through                              | 10/3/2010                                                    |                                                                     |                                         |  |  |
|                                                                                                    | Calendar                             | Your Zip Code:                                         | (to find professional                         | development opportunities near you)                          |                                                                     |                                         |  |  |
|                                                                                                    | Contact Us                           | County:                                                | Any County In My Key Regio                    | n 💌                                                          |                                                                     |                                         |  |  |
|                                                                                                    | Contact Os                           | 2                                                      | Submit Detailed Searc                         | h                                                            |                                                                     |                                         |  |  |
|                                                                                                    | Self-Learning                        | Title                                                  |                                               | Date PD Organization                                         | Location                                                            |                                         |  |  |
|                                                                                                    | PDO Database                         | K2: Supervising                                        | <u>g Children Effectively *HGFF</u>           | 8/6/2010 Hustedt Group LLC<br>3:30-5:30PM                    | 1518 Walnut St., suite 818<br>(8th floor)<br>Philadelphia, PA 19102 |                                         |  |  |
|                                                                                                    | STARS Facilities Update Web Page     | 🕅 <u>Social and Em</u> c                               | tional Teaching Strategies                    | 8/10/2010 Child Development<br>6&PM Centers, Inc.            | Hasson Heights Child<br>Development Center<br>Oil City PA 16301     |                                         |  |  |
|                                                                                                    | Voucher Requests                     | What is Your P                                         | LAN for Your Day?                             | 8/12/2010 Cen-Clear Child Service<br>1004/00PM Lac           | s, Cen-Clear Child Services,                                        |                                         |  |  |
|                                                                                                    | PA Keys to Quality                   | 100                                                    |                                               |                                                              | Philipsburg PA 16866                                                |                                         |  |  |
|                                                                                                    | Instructor Search                    | Curriculum and                                         | Assessment                                    | 9.45AIN<br>9.45AIN<br>2.45DA                                 | Tituruille PA 16546                                                 |                                         |  |  |
|                                                                                                    | Logout                               | School-Age Lin                                         | ks to Learning: Foundations (Pa               | art 9/7/2010 NW SACC - Northwest                             | Glad Tidings Assembly of God                                        |                                         |  |  |
|                                                                                                    |                                      | School-Age Lin<br>2 of 2)                              | ks to Learning: Foundations (Pa               | htt 9/21/2010 NW SACC - Northwest<br>6:009:00PM Regional Key | Glad Tidings Assembly of God<br>Clearfield PA 16830                 |                                         |  |  |
|                                                                                                    |                                      | Beyond the Ba<br>Child Care (K/H                       | sics :Quality Supervision in Fam<br>(2 C2 21) | ily 9/30/2010 Penn State Coop Ext<br>6:30%:30PM Butler       | Butler County Extension<br>Office<br>Pa                             |                                         |  |  |
|                                                                                                    |                                      |                                                        |                                               |                                                              | Trienet                                                             | (A) + € 125%, •                         |  |  |

|                    |                                  | <u>1</u>                      | <u>PD Event Details</u>                                                                                                    |                        |
|--------------------|----------------------------------|-------------------------------|----------------------------------------------------------------------------------------------------|------------------------|
| The events         | s detail will sh                 | ow pertinen                   | t information, such as:                                                                                                    |                        |
| General            |                                  |                               |                                                                                                    |                        |
| When               |                                  |                               |                                                                                                    |                        |
| when<br>Spansoring | Organization                     |                               |                                                                                                    |                        |
| Degistration       | Organization<br>- Contoot Inform | nation                        |                                                                                                    |                        |
| Registration       | n Contact Inform                 | nation<br>(                   | ·····                                                                                                    | - 4                    |
| Notes (Alwa        | ays check the no                 | tes for special               | instructions or important information                                                                                                    | ation)                 |
| Registratio        | n Fee                            |                               |                                                                                                    |                        |
|                    |                                  |                               |                                                                                                    |                        |
|                    | Home                             | PROFESSIONAL DE               | EVELOPMENT EVENT DETAILS                                                                                                    |                        |
|                    | Hume                             | ADD EVENT SEARCH C            | ALENDAR MY SCHEDULE DOWNLOAD FOR REG. KEYS PD REPORTS PA                                                                                                    | ARTICIPANT             |
|                    | Update My Info                   | EVALUATIONS                   |                                                                                                    |                        |
|                    | My PD History                    | +                             |                                                                                                    |                        |
|                    | PQAS                             | General                       |                                                                                                    | General                |
|                    | Calendar                         | Title:                        | Integrating the Early Learning Standards into Curriculum and Assessment                                                                                      |                        |
|                    | Contract Lie                     | Description:                  | This 6 hour event will define Curnculum and Assessment and the link to barry<br>Standards. Discussion will also revolve around how to apply your assessments | s to curriculum        |
|                    | Contect Us                       | Knowledge Area:               | and then to all Key Learning areas in a program.<br>K2 - The Environment Curriculum & Costent                                                                |                        |
|                    | Self-Learning                    | Target Group:                 | Group 1 - All Providers                                                                                                    |                        |
|                    | Contracts                        | Competency Level:             | C3-Level 3                                                                                                    |                        |
|                    | PDO Database                     | Topic:                        | 13-Curriculum/programming                                                                                                    | _                      |
|                    |                                  | County:                       | Classroom<br>Crawford                                                                                                    |                        |
|                    | STARS Facilities                 | DPW Hours:                    | 6                                                                                                    |                        |
|                    | Statewide Calendar               | PD Audience:                  | Mixed providers                                                                                                    |                        |
|                    | Update Web Page                  | Participant Level:            | Developing<br>Mixed ever                                                                                                    |                        |
|                    | Voucher Requests                 | nge emphasis.                 | This event IS funded through the PA Keys to Quality program                                                                                                  |                        |
|                    | T STATE THE TRANSPORT            | PD Type:                      | Keystone STARS Core                                                                                                    |                        |
|                    | PA Keys to Quality               | PD Trainer:                   | Darlene Sansone [CI-0419000]                                                                                                    |                        |
|                    | Instructor Search                | CEU Credits:                  | 0.6 [Issued by: Northwest Regional Key]                                                                                                    |                        |
|                    | Logout                           | CEU Fee:                      | 10.00                                                                                                    | hore                   |
|                    |                                  | Where<br>Location:            | Early Childhood Learning Center                                                                                                    |                        |
|                    |                                  | Room:                         |                                                                                                    |                        |
|                    |                                  | Address:                      | 330 East Spruce St                                                                                                    |                        |
|                    |                                  | City State, Zip:<br>Phone:    | Titusville, PA 16546<br>814-827-2715 Fax:                                                                                                    |                        |
|                    |                                  | When                          |                                                                                                    | When                   |
|                    |                                  | Start Date/Time:              | 8/24/2010 9:45AM                                                                                                    |                        |
|                    |                                  | Sponsoring Organizati         | ion Spor                                                                                                    | nsoring Org.           |
|                    |                                  | Organization:                 | Northwest Regional Key<br>3823 West 12th Street                                                                                                    |                        |
|                    |                                  |                               | Erie, PA 16505                                                                                                    |                        |
|                    |                                  | Registration Contact I        | pn: 1-814-836-3898                                                                                                    | Registration Contact   |
|                    |                                  | Contact:                      | Jennifer Vargo                                                                                                    |                        |
|                    |                                  | Organization:<br>E-mail:      | NW Key<br>Jeneileov®owic.cm                                                                                                    |                        |
|                    |                                  | Phone:                        | 800-860-2281 ext 128                                                                                                    |                        |
|                    |                                  | Fax:                          | 814-836-9615                                                                                                    |                        |
|                    |                                  | Reg. Deadline:                | 8/10/2010<br>Mode ABE NOT Provided Defendements ABE NOT Provided                                                                                             | 1                      |
|                    |                                  |                               | Users CAN register online for this event                                                                                                    |                        |
|                    |                                  | Registration Notes:           | Please include a copy of the event with copayment. Payment should                                                                                            | Notes                  |
|                    |                                  |                               | week prior to insure proper processing. Please Dring a copy of the learning to this training.                                                                |                        |
|                    |                                  | Registration Fee              | *30.00                                                                                                    | Registration Fee       |
|                    |                                  | Keg. ree:<br>Online Rea. Fee: | \$20.00                                                                                                    | Registration rec       |
|                    |                                  | Make check payable to:        | NWIR                                                                                                    |                        |
|                    |                                  | Mail check to:                | Northwest Regional Key<br>3823 West 12th Street                                                                                                    |                        |
|                    |                                  |                               | Erie, PA 16505                                                                                                    |                        |
|                    |                                  |                               |                                                                                                    |                        |
| Done               |                                  |                               |                                                                                                    | 🚽 Internet 🥢 🔹 🔍 75% 💌 |

## **Register for an Event**

Upon identifying an event to register for, scroll to the bottom of the PD Event Details page and click on:

## **Register Myself For This Event**

| v Favorites Tools Help           |                                                                                                    |
|----------------------------------|----------------------------------------------------------------------------------------------------|
| 👍 🙋 Webpage has expired (2) 🧧    | ) Webpage has expired 🗳 PENNSYLVANIA EARLY LEA 🏾 🏉 Suggested Sites 🔻 🙆 Free Hotmail 🖉 Web Silce Gallery 💌                                                                                                    |
| A EARLY LEARNING KEYS TO QUALITY | 🖌 🔂 🗸 🖾 👼 👻 Page + Safety +                                                                                                    |
| Organization:                    | Northwest Regional Key<br>3823 West 12th Street<br>Erie, PA 16505<br>ph: 1-814-836-5898                                                                                                    |
| <b>Registration Contact Inf</b>  | ormation                                                                                                    |
| Contact:                         | Jennifer Vargo                                                                                                    |
| Organization:                    | NW Key                                                                                                    |
| E-mail:                          | jenniferv@nwir.org                                                                                                    |
| Phone:                           | 800-860-2281 ext 128                                                                                                    |
| Fax:                             | 814-836-9615                                                                                                    |
| Reg. Deadline:                   | 8/11/2010                                                                                                    |
|                                  | Meals ARE NOT Provided, Refreshments ARE NOT Provided                                                                                                    |
|                                  | Users CAN register online for this event                                                                                                    |
| Registration Notes:              | Please include a copy of the event with copayment. Payment should be submitted at least a<br>week prior to insure proper procesing. Please bring a copy of the learning standards with you<br>to this training. |
| Registration Fee                 |                                                                                                    |
| Reg. Fee:                        | \$20.00                                                                                                    |
| Online Reg. Fee:                 | \$20.00                                                                                                    |
| Make check payable to:           | NWIR Register Myself                                                                                                    |
| Mail check to:                   | Northwest Regional Key<br>3823 West 12th Street<br>Erie, PA 16505                                                                                                    |
|                                  | REGISTER MYSELF FOR THIS EVENT                                                                                                    |

A summary will appear showing the PD Event Details again. To complete the registration process click on:

### **Proceed with Registration**

S Done

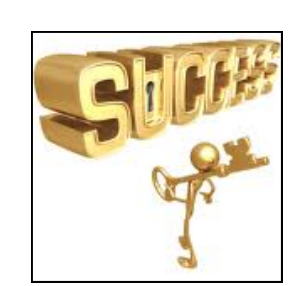

🐐 🔹 🔍 125%

🕘 Internet

REGISTER

### PROFESSIONAL DEVELOPMENT SELF-LEARNING OPPORTUNITIES

#### **Self-Learning**

Self-learning modules allow the participant to participate in various PD events, such as distance learning, mail in, web-based, etc. Participants interested in enrolling in these courses need to click on the event interested in and register as indicated in the **Registration Contact Information** section.

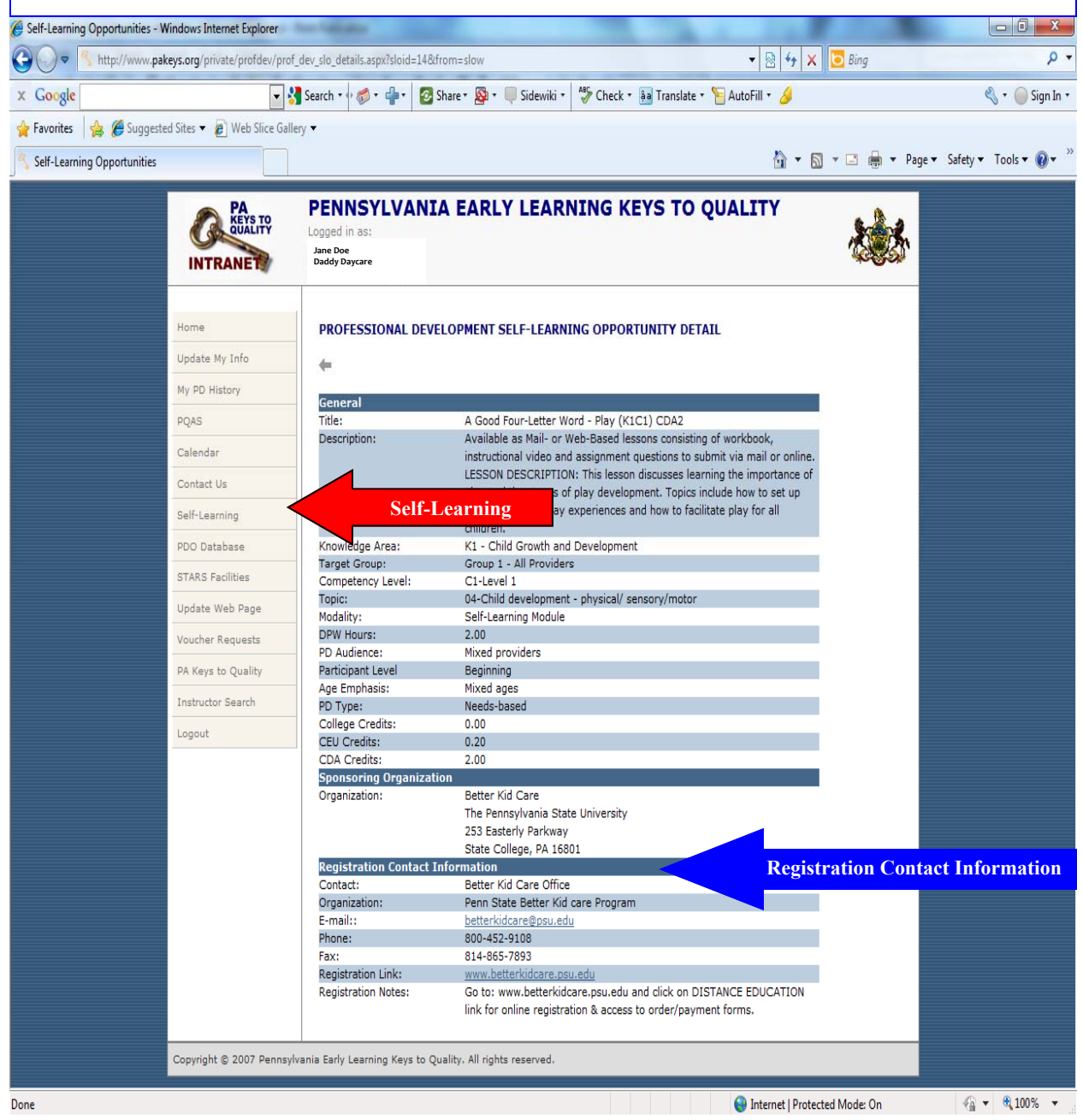

#### **For More Information**

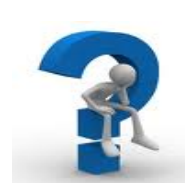

For more information or to contact the Keys click on the Contact Us section.

Please contact Jennifer Vargo at 1-800-860-2281 ext. 128 if you have any questions or need assistance with this website.

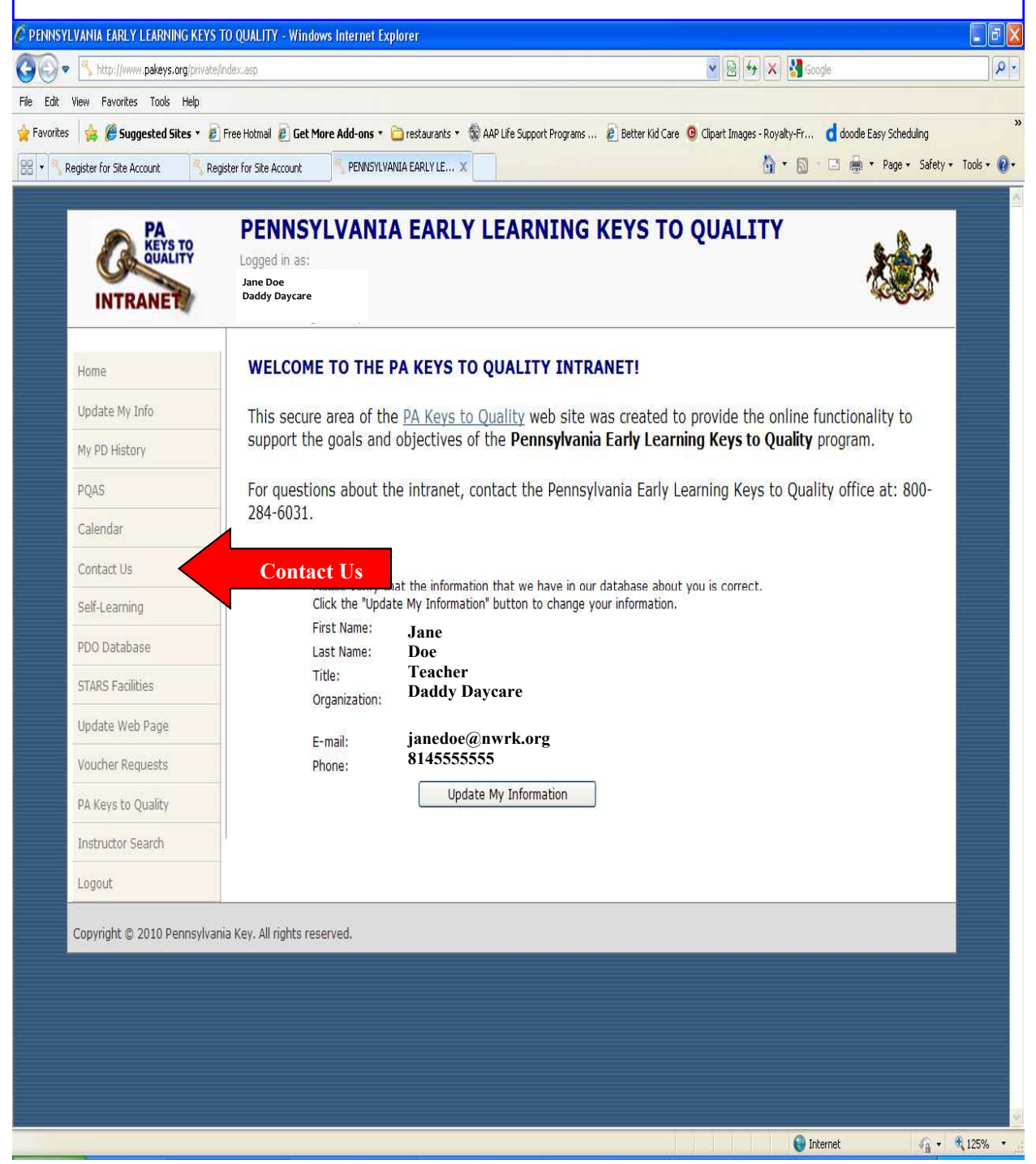

#### **Contact Us**

Contact US!

Frequently Asked Questions (FAQs) and contact information is contained in this section, such as:

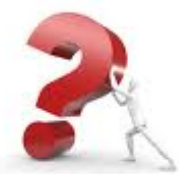

How do I merge my records
 My PD History is missing information

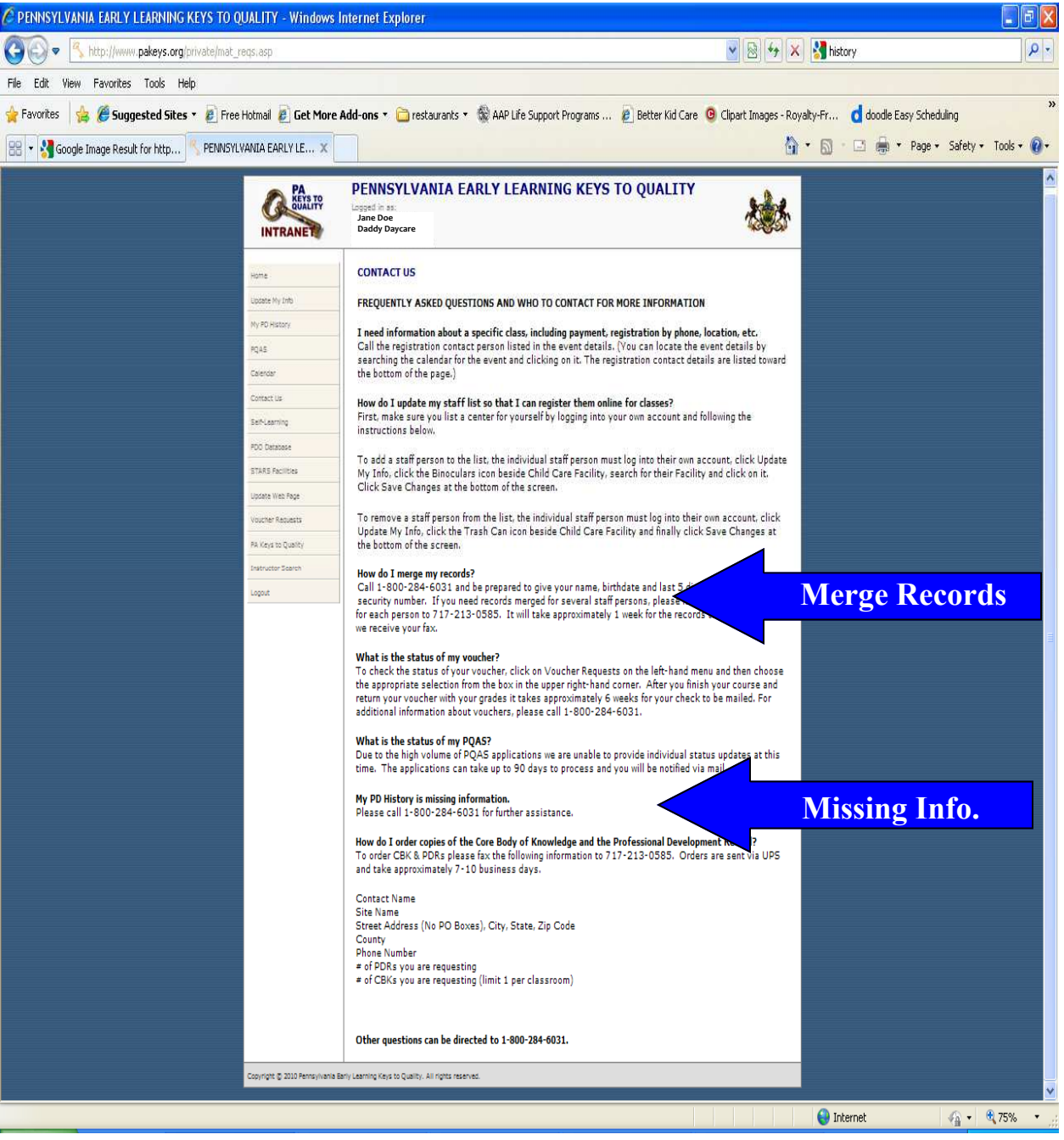

| CRAWFORD WARREN  | MCKEAN<br>ST CAMER | POTTER           | NORTHWEST REGIONAL KEY<br>3823 West 12th Street<br>Erie, PA 16505                    |
|------------------|--------------------|------------------|--------------------------------------------------------------------------------------|
|                  |                    | <b>CINDY</b> Eri | e (Erie Centers Star 2, 3, 4)                                                        |
|                  | IEEEEBSON 2        | JENNIFER Cra     | awford centers, Mercer and Lawrence                                                  |
|                  | CLEARFIELD         | TRICIA Be        | aver and Butler                                                                      |
| LAWRENCE 2       |                    | JEANNINE Wa      | arren and Venango                                                                    |
| BUTLER ARMSTRONG |                    | AGNES Cra        | awford (Families and Groups) and Erie<br>amilies, Groups, and Center SWS and Star 1) |
|                  |                    | BETHANY Cle      | earfield, Potter, Cameron, Elk, McKean                                               |
| BEAVER           |                    | JOHN Arr         | nstrong, Indiana, Jefferson, Clarion, Forest                                         |

| Name/Title                                                                                                    | Phone #                                   | E-mail Address     |  |  |  |
|----------------------------------------------------------------------------------------------------|-------------------------------------------|--------------------|--|--|--|
|                                                                                                    |                                           |                    |  |  |  |
| Elana Shively, Executive Director                                                                                   | 800-860-2281, Ext. 130<br>or 814-602-3913 | elanaa@nwir.org    |  |  |  |
| Cindy Gilbert, Keystone STARS Supervisor<br>Erie (Centers Stars 2,3,4)                                              | 800-860-2281, Ext. 108<br>or 814-746-2396 | cindyg@nwir.org    |  |  |  |
| Lisa Weyand, STARS Coordinator                                                                                      | 800-860-2281, Ext. 122<br>or 814-746-2394 | lisaw@nwir.org     |  |  |  |
| Jeannine Irwin, STARS Designator<br>Warren and Venango                                                              | 800-860-2281, Ext. 125<br>or 814-449-5632 | jeanninei@nwir.org |  |  |  |
| Patricia Ferricks, STARS Manager<br>Beaver and Butler                                                               | 800-860-2281, Ext. 133<br>or 724-622-8258 | patriciaf@nwir.org |  |  |  |
| Bethany Solomon, STARS Manager<br>Clearfield, Potter, Cameron, Elk, McKean                                          | 800-860-2281, Ext. 109<br>or 814-528-4197 | bethanys@nwir.org  |  |  |  |
| Agnes Jell, STARS Manager<br>Crawford (Families and Groups) and Erie (Families, Groups and<br>Centers SWS & Star 1) | 800-860-2281, Ext. 135<br>or 814-381-8389 | agnesj@nwir.org    |  |  |  |
| John Pozza, STARS Manager<br>Armstrong, Indiana, Jefferson, Clarion and Forest                                      | 800-860-2281, Ext. 113<br>or 814-648-0578 | johnp@nwir.org     |  |  |  |
| Jennifer Liston, STARS Manager<br>Crawford (Centers), Mercer, and Lawrence                                          | 800-860-2281, Ext. 124<br>or 814-746-2395 | jenniferl@nwir.org |  |  |  |
| Sandra Webber, Grants Manager                                                                                       | 800-860-2281, Ext. 119                    | sandyw@nwir.org    |  |  |  |
| Chuck Lytle, School Age Child Care Specialist                                                                       | 800-860-2281, Ext. 132<br>or 814-602-1076 | chuckl@nwir.org    |  |  |  |
| Lydia Cerroni, ECMH Specialist                                                                                      | 800-860-2281, Ext. 121<br>or 814-602-1075 | lydiac@nwir.org    |  |  |  |
| Sara Gow, ECMH Specialist                                                                                           | 800-860-2281, Ext. 120<br>or 814-602-7184 | sarag@nwir.org     |  |  |  |
| Douglas McGarvey, PD Coordinator                                                                                    | 800-860-2281, Ext. 136<br>or 814-746-2397 | douglasm@nwir.org  |  |  |  |
| Jennifer Vargo, PD Assistant                                                                                        | 800-860-2281, Ext. 128                    | jenniferv@nwir.org |  |  |  |
| Patty Niswonger, STARS Assistant                                                                                    | 800-860-2281, Ext. 123                    | pattyn@nwir.org    |  |  |  |
| Reiko Champagne, Project Asst./Receptionist                                                                         | 800-860-2281, Ext. 100                    | reikoc@nwir.org    |  |  |  |
| Please call the Northwest Regional Key with any questions at 814-836-5898 or 800-860-2281                           |                                           |                    |  |  |  |

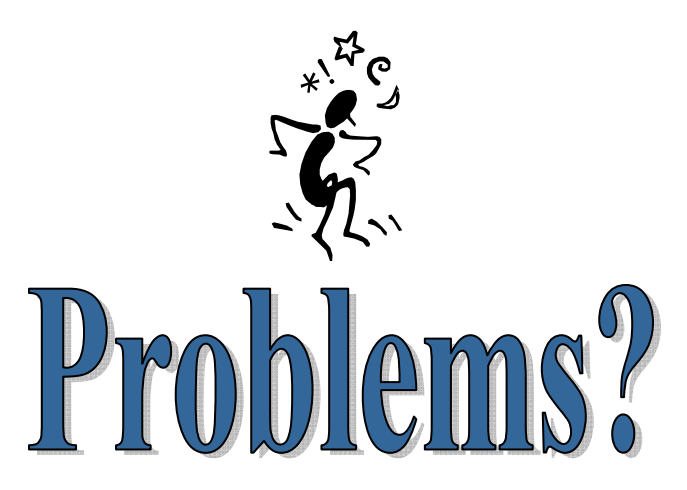

Contact <u>Jennifer Vargo</u> if you have any questions or are having any problems with this website.

Via Phone:

800-860-2281, ext. 128

814-836-5898, ext. 128

Or via email:

jenniferv@nwir.org

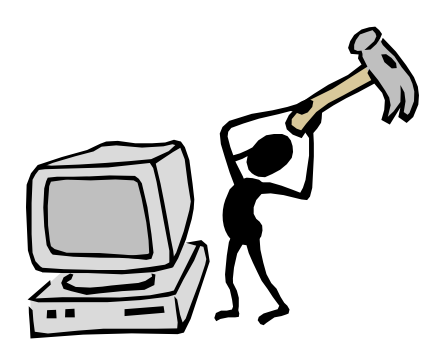

# **NOTES:**